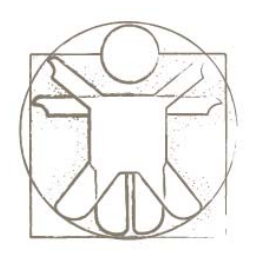

### **Sketchify Tutorial** Defining Interaction and Logic in Sketchify

sketchify.sf.net

Željko Obrenović z.obrenovic@tue.nl

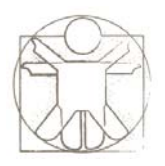

## **Events and Actions**

- Event what happens
- Action what to do when something happens
- Logic connecting actions with events

# **Defining Interaction in Sketchify**

#### • Events

- Mouse Events, Keyboard Events, Regions Overlap and Interaction, Variable Events
- Actions
  - Sketch Transition, Variable Actions, Timer Actions, Macro Actions

#### Connecting Actions and Events

- Drag-and-drop
- Templates and Formulas

# **Defining Interaction in Sketchify**

- Events
  - Mouse Events, Keyboard Events, Regions Overlap and Interaction, Variable Events
- Actions
  - Sketch Transition, Variable Actions, Timer Actions, Macro Actions
- Connecting Actions and Events
  - Drag-and-drop
  - Direct Specifying

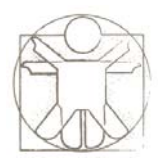

### **Events**

- Mouse Events
- Keyboard Events
- Sketch Events
- Variable Events
- Region Overlap Events

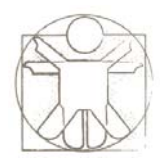

### **Mouse Events**

- Mouse Events are captured by Active Regions
- Two Types of Mouse Events
  - Continuous motions
  - Discrete Mouse Events

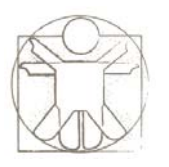

## **Continuous Mouse Events**

- When user drags the region, you can connect the variables with several elements:
  - position x, position y,
  - rotation (when dragged with right mouse button),
  - speed of dragging, and
  - trajectory position (if trajectory is defined)

| Image          | 🔽 Enable            | moving by mouse 🛛 🔽 | Enable rotating by mouse | Mapping motion to variable updates |       |       |     |        |         |        |  |  |
|----------------|---------------------|---------------------|--------------------------|------------------------------------|-------|-------|-----|--------|---------|--------|--|--|
| Properties     |                     | - · · ·             |                          | Dimension                          | Varia | Start | End | Prefix | Postfix | Format |  |  |
| Move & Rotate  | Motion and rotation | limits              |                          | position x                         |       |       |     |        |         |        |  |  |
| Meuse Events   | Dimension           | Min                 | Max                      | position y                         |       |       |     |        |         |        |  |  |
| verlap & Touch | position x          |                     |                          | rotation                           |       |       |     |        |         |        |  |  |
| mbedded Sketch | position y          |                     |                          | speed                              |       |       |     |        |         |        |  |  |
|                | rotation            |                     |                          | trajectory position                |       |       |     |        |         |        |  |  |
|                | speed               | 0                   | 1000                     |                                    |       |       |     |        |         |        |  |  |
|                |                     |                     |                          |                                    |       |       |     |        |         |        |  |  |
|                |                     |                     |                          |                                    |       |       |     |        |         |        |  |  |
|                |                     |                     |                          |                                    |       |       |     |        |         |        |  |  |
|                |                     |                     |                          |                                    |       |       |     |        |         |        |  |  |
|                |                     |                     |                          |                                    |       |       |     |        |         |        |  |  |
|                | Trajectory          |                     |                          |                                    |       |       |     |        |         |        |  |  |
|                |                     |                     |                          |                                    |       |       |     |        |         |        |  |  |
|                |                     |                     |                          |                                    |       |       |     |        |         |        |  |  |

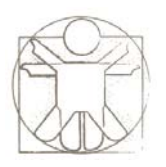

### **Discrete Mouse Events**

- 14 types of mouse events
  - Left Button Click, Left Button Press, Left Button Release, Right Button Click, Right Button Press, Right Button
     Release, Middle Button Click, Middle Button Press, Middle
     Button Release, Double Click, Mouse Entry, Mouse Exit,
     Mouse Wheel Up, Mouse Wheel Down
- Discrete Mouse Events are defined in the properties of active regions

|                 |                   |                 |        |        | 4 |    |
|-----------------|-------------------|-----------------|--------|--------|---|----|
| Image           | Mouse Event       | Action          | Param1 | Param2 |   |    |
| Properties      | Left Button Press | Go to sketch    |        |        | ~ |    |
| Move & Rotate   | Left Button Press | Variable update |        |        |   | RA |
| Mouse Events    |                   |                 |        |        |   | 22 |
| Overlap & Touch |                   |                 |        |        |   | 75 |
| Embedded Sketch |                   |                 |        |        |   |    |
|                 |                   |                 |        |        |   |    |
|                 |                   |                 |        |        |   |    |
|                 |                   |                 |        |        | - |    |
|                 |                   |                 |        |        |   |    |

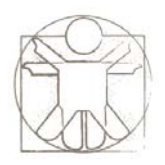

### **Keyboard Events**

- Keyboard events are defined within the sketch settings
- You can capture "pressed" or "released" events for any keyboard key

| <b>1</b> | On Entry On | Exit On Variat | ole Updates Or | Keyboard Events   |                    |                    |        |        |          |           |
|----------|-------------|----------------|----------------|-------------------|--------------------|--------------------|--------|--------|----------|-----------|
|          | Shift       | Ctrl           | Alt            | Кеу               | Event              | Action             | Param1 | Param2 |          | Delete    |
|          |             |                |                |                   | v pressed          |                    |        |        | <u>^</u> | Duplicate |
| e a      |             |                |                | Fotor             | ^                  |                    |        |        |          | Movelle   |
|          |             |                |                | Backspace         |                    |                    |        |        |          | Move op   |
|          |             |                |                | Tab               |                    |                    |        |        |          | Move Dow  |
|          |             |                |                | Cancel            |                    |                    |        |        |          | Edit      |
|          |             |                |                | Caps Lock         |                    |                    |        |        |          |           |
|          |             |                |                | Esc               |                    |                    |        |        |          |           |
| 1        |             |                |                | ppace             | <b>V</b>           |                    |        |        |          | '   '     |
| ĥ        | 上 凸 /       |                |                |                   |                    |                    |        |        |          |           |
|          |             |                |                |                   |                    |                    |        |        |          |           |
|          |             |                |                |                   |                    |                    |        |        |          |           |
|          | If<br>VAR   |                |                |                   |                    |                    |        |        |          |           |
|          | VAR         |                |                |                   |                    |                    |        |        |          |           |
|          |             |                |                |                   |                    |                    |        |        |          |           |
| 2        |             |                |                |                   |                    |                    |        |        |          |           |
| - 10     | - 🛛 -       | Dou            | uble-click or  | this icons will a | also open the keyb | oard event setting | ąs     |        |          |           |
| Ю        |             |                |                |                   | 1                  |                    | ,      |        |          |           |

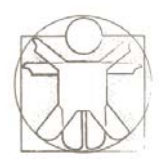

## **Sketch Events**

- Two types of sketch events
  - On sketch entry
    - Defines what will happed when you open the sketch
  - On sketch exit
    - Defines what will happen when you close the sketch (or go move to another sketch)

|   | On En | try  | 9n Exit | on Variable Up | dates  | On Keyboard    | Ever | nts        |         |       |        |        |           |      |                       |            |     |     |
|---|-------|------|---------|----------------|--------|----------------|------|------------|---------|-------|--------|--------|-----------|------|-----------------------|------------|-----|-----|
|   |       |      |         |                |        |                | ~    |            |         |       |        |        |           | ~    |                       | 🔿 🔿 🕯      | ₽ 4 | Û   |
|   |       |      |         |                |        |                | ~    |            |         |       |        |        |           | ~    |                       | 🚔 ቅ 🖞      | ₽ 4 | Û   |
|   |       |      |         |                |        |                | ~    |            |         |       |        |        |           | ~    |                       | 🚔 🚋 🕤      | ₽ 4 | Û   |
|   |       |      |         |                |        |                | ~    |            |         |       |        |        |           | ~    |                       | 🚔 🚋 🕤      | ₽ 4 | Û   |
|   |       |      |         |                |        |                | ~    |            |         |       |        |        |           | ~    |                       | 🚔 ቅ 🖞      | ₽ 4 | Û   |
|   | Repea | :: 1 |         | *              |        | omplete Blocks |      | Reset      | Test    |       |        |        |           | high | hlight execution      | <br>±. ¬ 。 |     | -24 |
|   |       | 1    |         |                |        |                |      |            |         |       |        |        |           |      | ·   ·   ·   ·   ·   · |            |     |     |
| Ć |       | 5)   |         | - Double-      | -click | on these       | coi  | ns will al | lso ope | n the | sketcl | h even | nt settin | ngs  |                       |            |     |     |
|   |       |      |         | Double         | -click | on these       | coi  | ns will al | lso ope | n the | sketcl | h even | nt settin | ngs  |                       |            |     | -   |

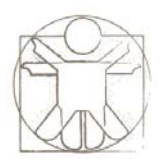

### Variable Events

- Variable events are defined in sketch settings
- Define what will happen when variable is updated or has particular value

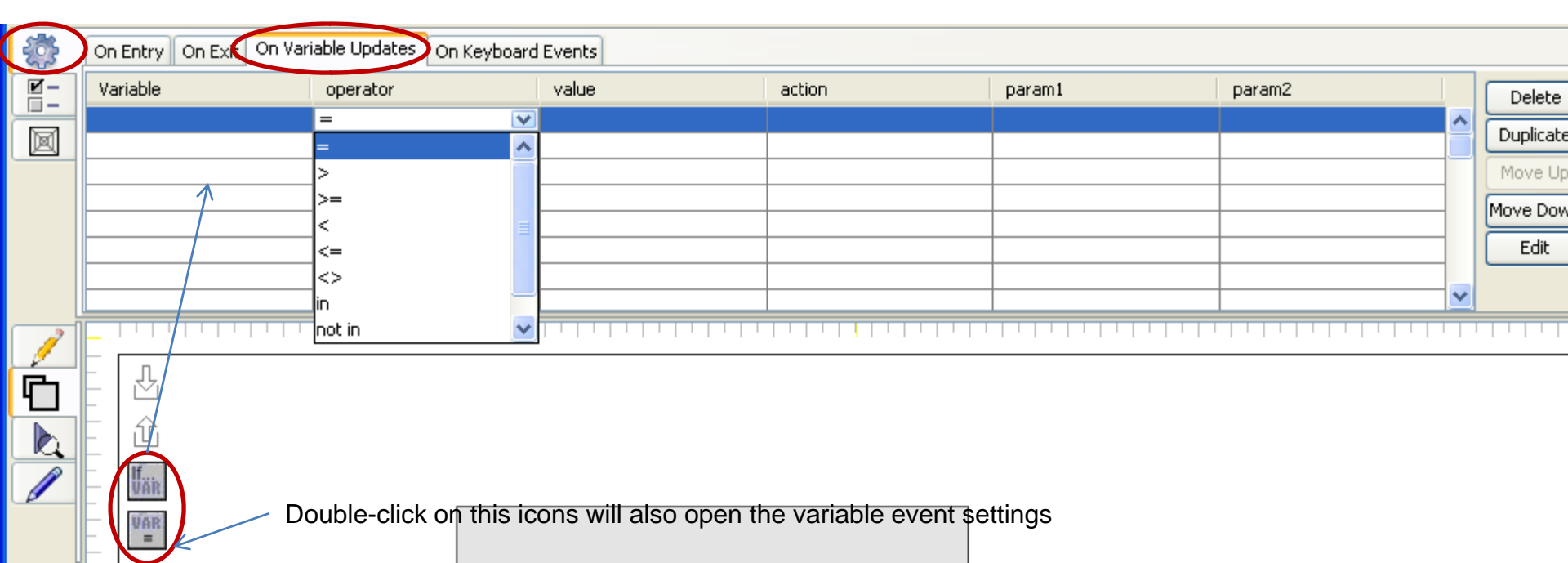

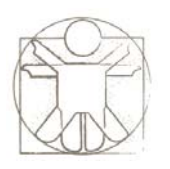

## **Region Overlap Events**

- Detected in active regions
- Define what will happen when two regions overlap
- Four types of events:
  - touches, inside, outside, completely outside

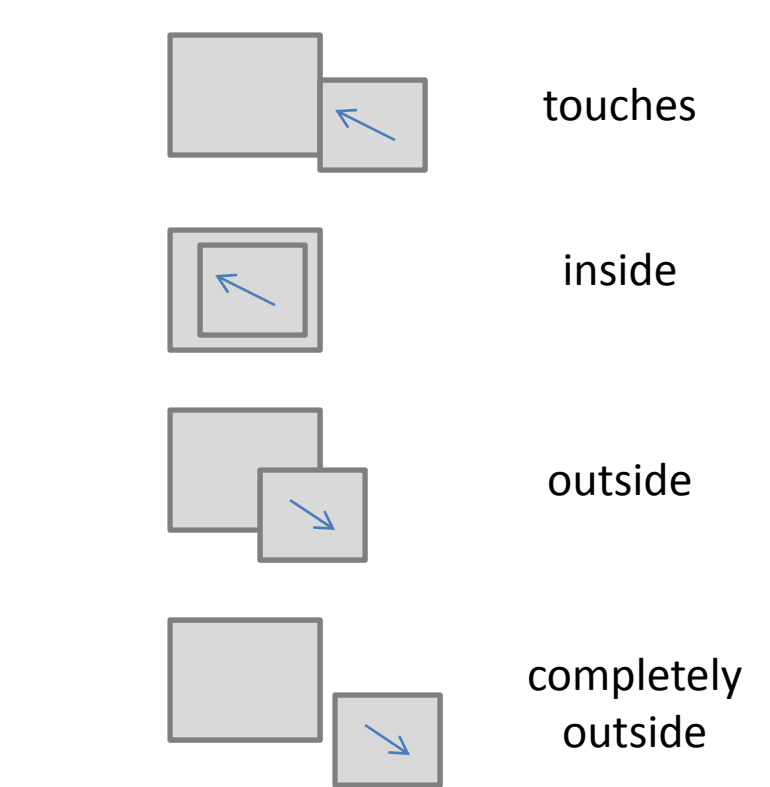

|                 |            |                    |                                |        |        |    | Ö  |  |  |  |  |
|-----------------|------------|--------------------|--------------------------------|--------|--------|----|----|--|--|--|--|
| Image           |            |                    | Make solid (disable walk throu | uab)   |        |    | ľ. |  |  |  |  |
| Properties      |            |                    |                                |        |        |    |    |  |  |  |  |
| Move & Rotate   | Region     | Event              | Action                         | Param1 | Param2 |    | RA |  |  |  |  |
| Mouse Events    | Any region |                    |                                |        |        | ^  | 22 |  |  |  |  |
| Overlap & Touch |            | L 💌                |                                |        |        |    | 75 |  |  |  |  |
| Embedded Sketch |            | touches            |                                |        |        |    |    |  |  |  |  |
|                 |            | inside             |                                |        |        | -1 |    |  |  |  |  |
|                 |            | outside            |                                |        |        |    |    |  |  |  |  |
|                 |            | completely outside |                                |        |        |    |    |  |  |  |  |
|                 |            |                    | 1                              |        |        |    |    |  |  |  |  |

# **Defining Interaction in Sketchify**

- Events
  - Mouse Events, Keyboard Events, Regions Overlap and Interaction, Variable Events
- Actions
  - Sketch Transition, Variable Actions, Timer Actions, Macro Actions
- Connecting Actions and Events
  - Drag-and-drop
  - Direct Specifying

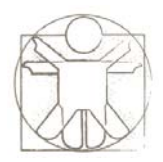

## Actions

- Sketch Transitions
- Variable Actions
- Timer Actions
- Macro Actions

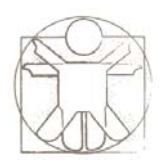

## **Sketch Transitions**

- Actions that causes that current sketch is closed and new one open
- In interface defined as "Go To Sketch" <sketch-name>
- When this actions occurs:
  - On exit events occurs on the old sketch
  - On entry sketch events occurs on the

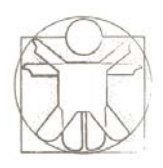

## **Variable Actions**

- Three types of variables actions
  - Variable update sets the variable to given value
  - Variable increment increments current value of the variable for a given number
    - For example, if variable has the value "122", increment with "12" will result in change of variable value to "134"
    - Variable has to contain number, otherwise nothing happens
  - Variable append appends given string to the existing content of the variables
    - For example, if variable has the value "abc", append of "de" will result in change of variable value to "abcde"

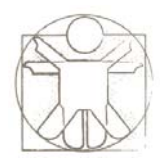

## **Timer Action**

- Two types of timer actions
  - Start timer
  - Stop timer

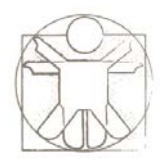

## **Macro Actions**

- Two types of macro actions
  - Start macro
  - Stop macro

# **Defining Interaction in Sketchify**

- Events
  - Mouse Events, Keyboard Events, Regions Overlap and Interaction, Variable Events
- Actions
  - Sketch Transition, Variable Actions, Timer Actions, Macro Actions

#### • Connecting Actions and Events

- Drag-and-drop
- Direct Specifying

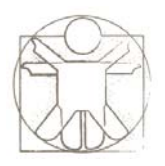

## **Events and Actions**

- Event what happens
- Action what to do when something happens
- Logic connecting actions with events

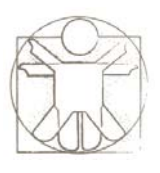

## **Connecting Actions and Events**

- Drag-and-drop support
  - Drag variable, sketch, timer or macro to connect it with various events
- Specify directly

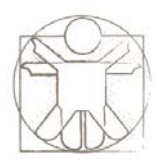

### **Drop Event Anchors**

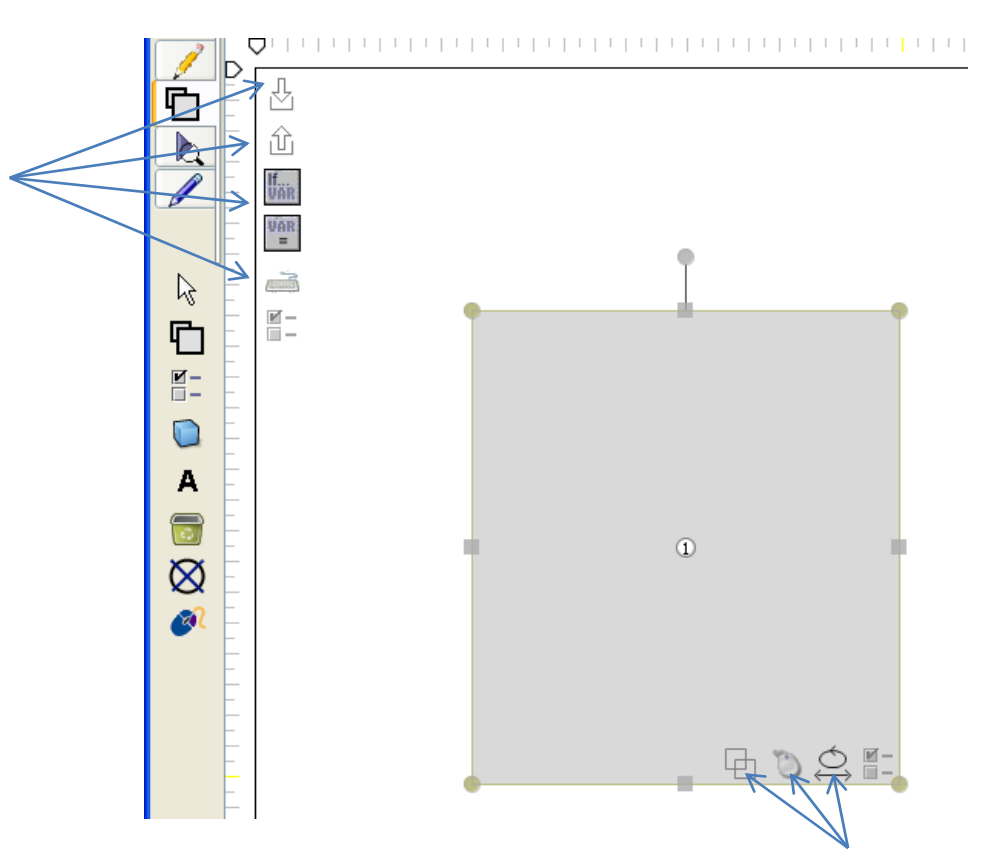

Anchors for connecting region events (region overlap, discrete mouse events, continues mouse events) by drag-and-drop of variables, timers and macros. You can also double-click on these icons to open current settings for these events and properties.

Anchors for connecting sketch events (on entry, on exit, on variable update, on keyboard event) by drag-and-drop of variables, timers and macros. You can also double-click on these icons to open current settings for these events and properties.

• Step 1: Creating variable "rot"

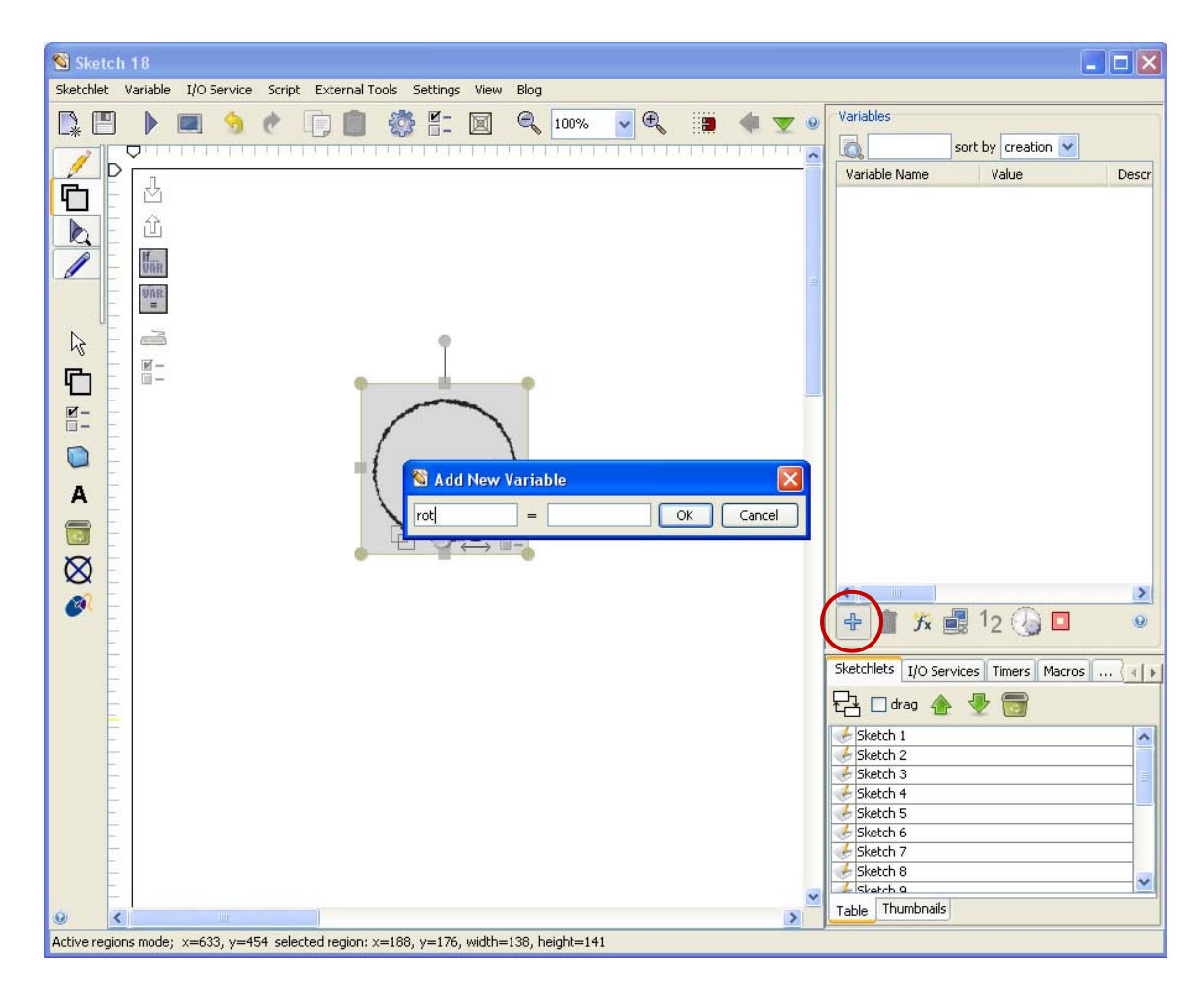

• Step 2: drag-and-drop the variable on the active region motion mapping icon

| Sketch 18                                                               |                                                                 |
|-------------------------------------------------------------------------|-----------------------------------------------------------------|
| Sketchlet Variable I/O Service Script External Tools Settings View Blog |                                                                 |
|                                                                         | Variables  Variable Sort by creation  Variable Name Value Descr |
|                                                                         | rot                                                             |
|                                                                         |                                                                 |
|                                                                         |                                                                 |
|                                                                         |                                                                 |
|                                                                         |                                                                 |
|                                                                         | <ul> <li>✓ ▲ 前 ½ ■ 12 ④ ■</li> </ul>                            |

- Step 3: select properties of motion that you want to capture in the variable
- In this example it is "rotation"

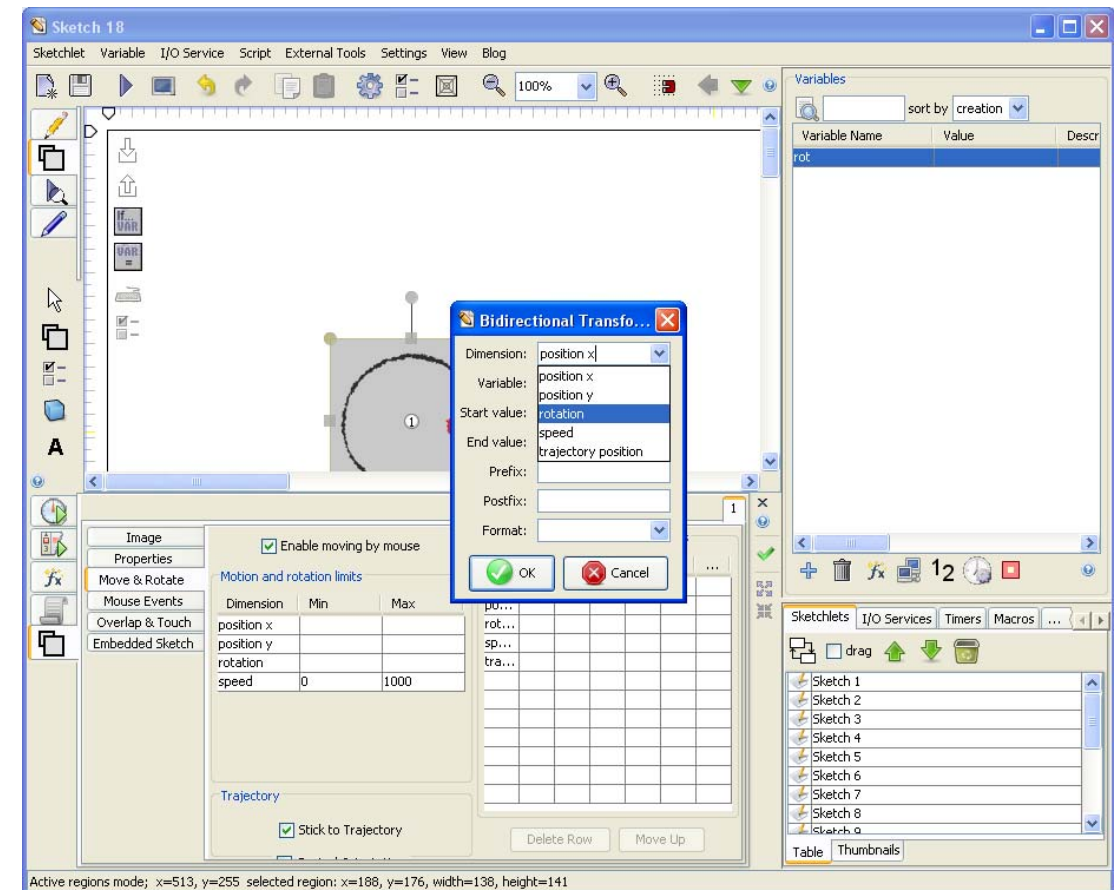

- Step 4: interact with the region and observe variables changes
- In this example, dragging the region with right mouse button will rotate it and update the variable "rot"

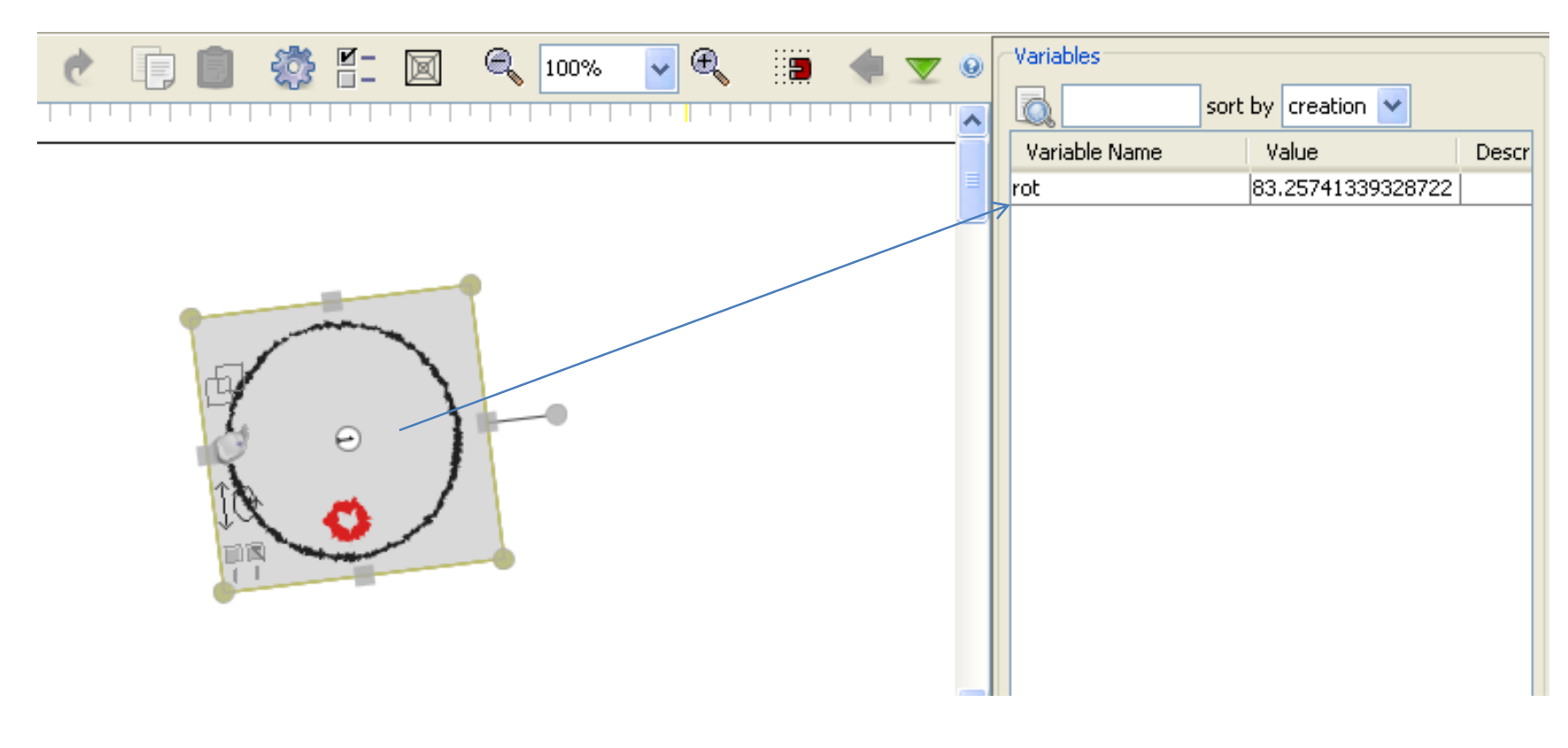

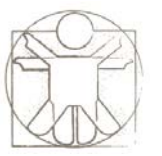

• You can drag-and-drop the variable on the region properties icon, and select property

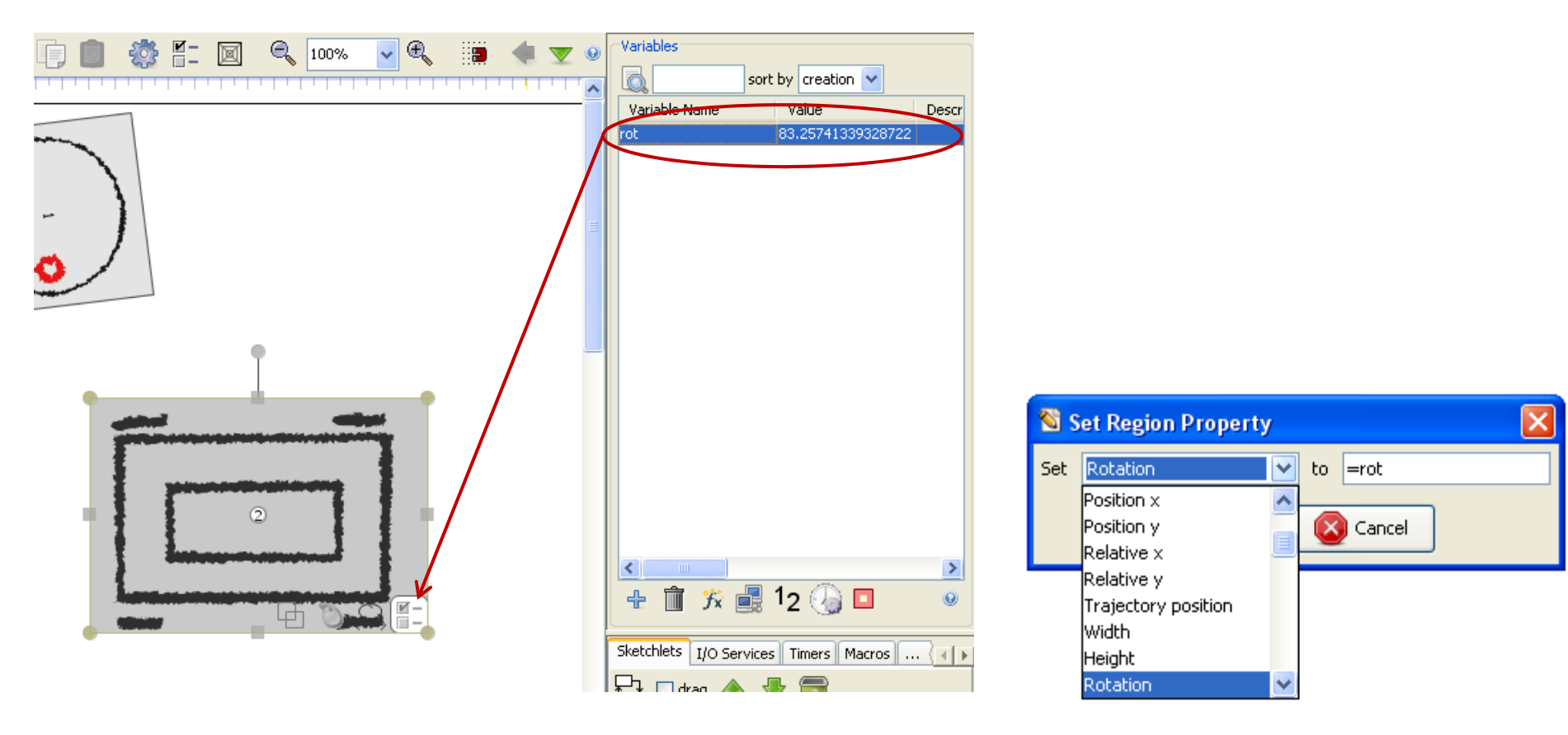

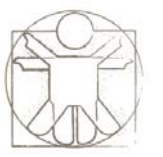

• In this example we are using variable "rot" to control rotation property of another region

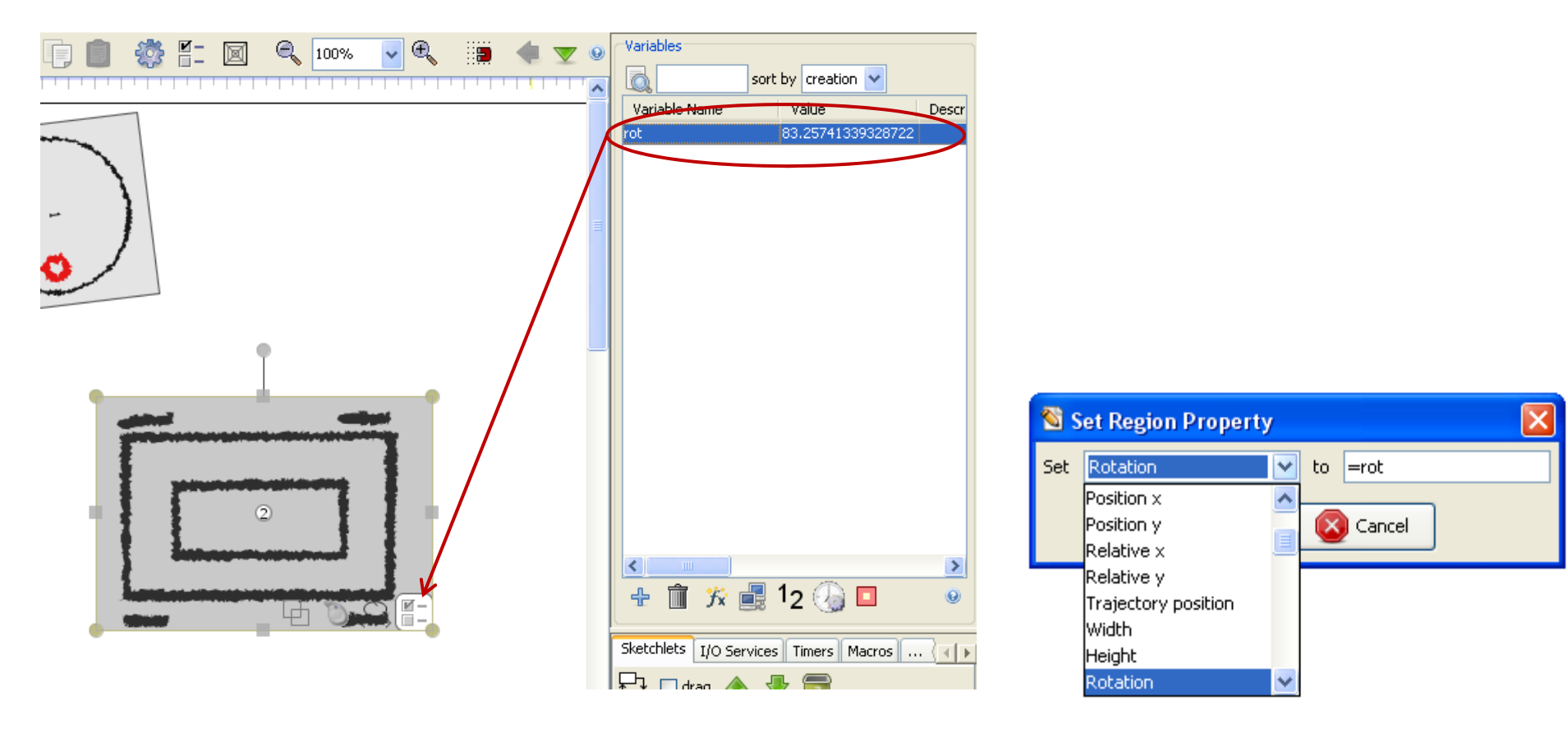

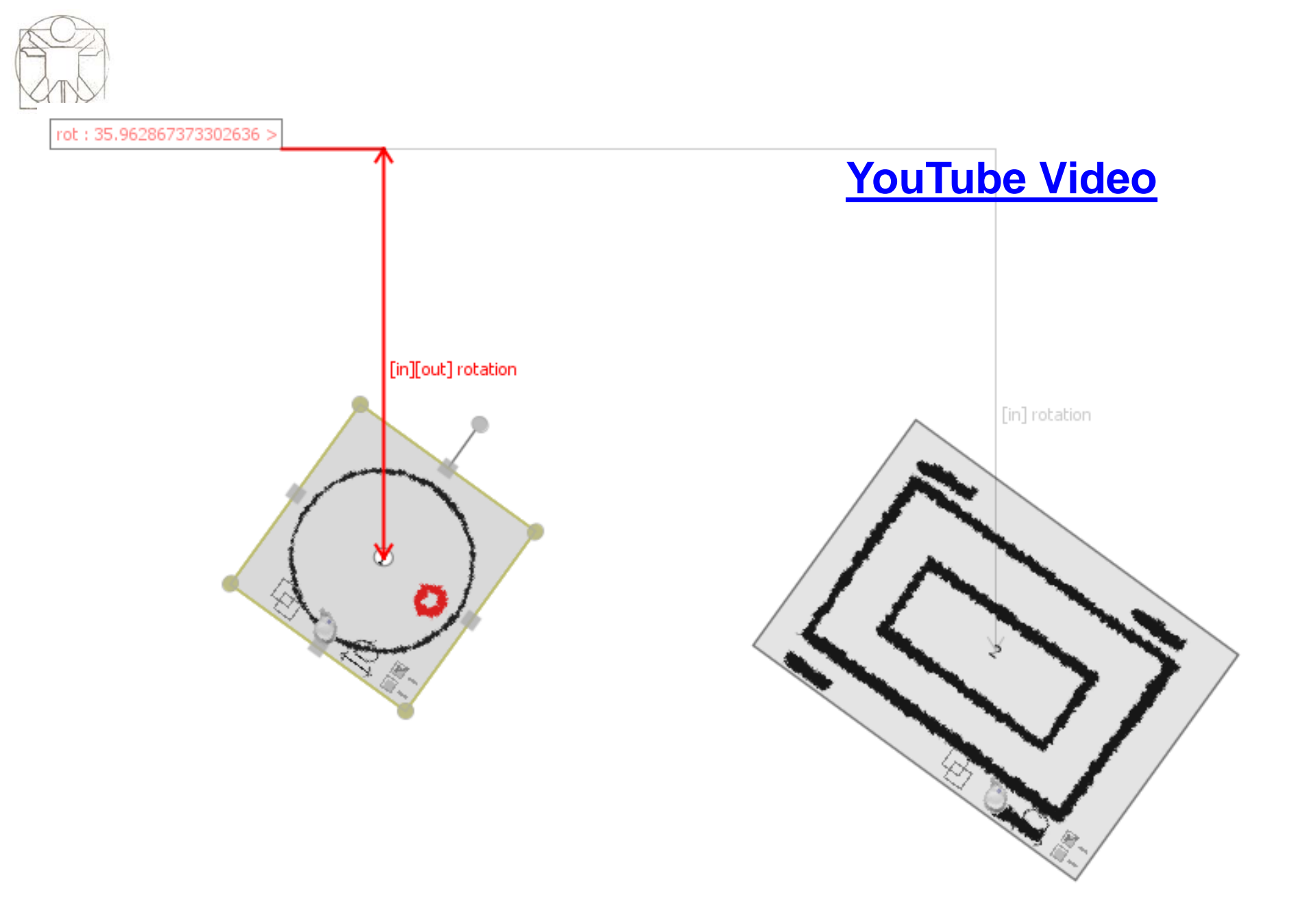

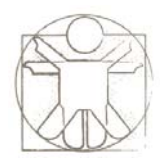

### **More Examples**

- Sketch Transitions Based on Mouse Events
  - <u>YouTube Video</u>

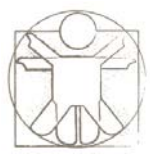

# Directly Connecting Events and Actions

• For each event, you can directly open its settings, and there select actions

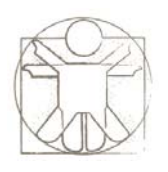

## Directly Connecting Events and Actions – Mouse Events

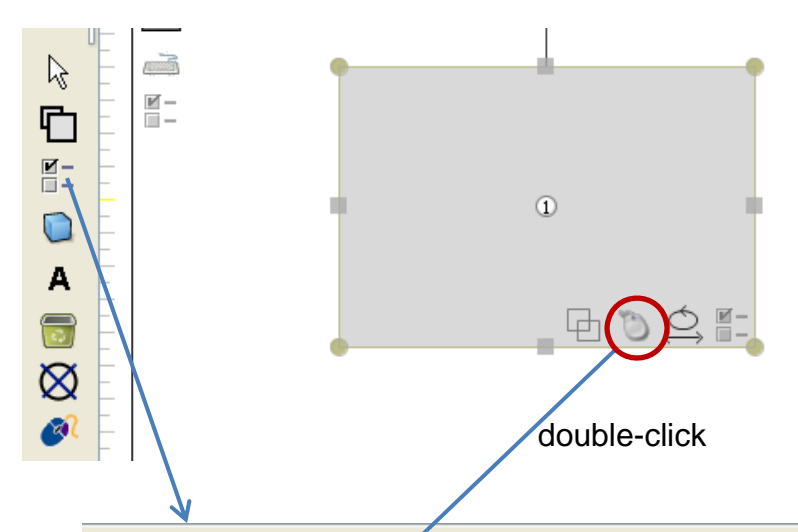

|                 |                   |                    |   |        |        | 1 |
|-----------------|-------------------|--------------------|---|--------|--------|---|
| Image           | Mouse Event       | Action             |   | Param1 | Param2 |   |
| Properties      | Láft Button Press | Go to sketch       | ¥ |        |        | ~ |
| Move & Rotate   | Left Button Press | Go to sketch       | ^ |        |        |   |
| Mouse Events    |                   | Variable update    |   |        |        |   |
| Overlap & Teach |                   | Variable append    |   |        |        |   |
| Embedded Sketch |                   | Variable increment | _ |        |        |   |
|                 |                   | Start timer        | = |        |        |   |
|                 |                   | Stop timer         |   |        |        |   |
|                 |                   | Start macro 🍵      |   |        |        |   |
|                 |                   | Stop macro         | ¥ |        |        |   |

# Directly Connecting Events and Actions – Mouse Continuous Events

|                 |                            | 1<br>double-click        |                   |            |                       |       |           |        |           |          |
|-----------------|----------------------------|--------------------------|-------------------|------------|-----------------------|-------|-----------|--------|-----------|----------|
| <u> </u>        |                            |                          |                   |            |                       |       |           |        |           | 1        |
| Image           | Enable mos                 | ving by mouse 🛛 🔽 Enable | rotating by mouse | Mapping n  | notion to variable up | dates |           |        |           |          |
| Properties      |                            |                          | rotating by mouse | Dimen      | Variable              | Sta   | End       | Prefix | Postfix   | Format   |
| Move & Rotate   | Motion and rotation limits |                          |                   | position x |                       |       |           |        |           |          |
| Mouse Events    | Dimension                  | Min                      | Max               | position y | · ·                   |       |           |        |           |          |
| Overlap & Touch | position x                 |                          |                   | rotation   | wii-vibration 📃       |       |           |        |           |          |
| Embedded Sketch | position y                 |                          |                   | speed      | wii-accel-raw-x 😑     |       |           |        |           |          |
|                 | rotation                   |                          |                   | trajecto   | wii-accel-raw-y       |       |           |        |           |          |
|                 | speed                      | 0                        | 1000              |            | wii-accel-raw-z       |       |           |        |           |          |
|                 |                            |                          |                   |            | wii-accel-x           |       |           |        |           |          |
|                 |                            |                          |                   |            | wii-accel-y           |       |           |        |           |          |
|                 |                            |                          |                   |            | wii-accel-z 💌         |       |           |        |           |          |
|                 |                            |                          |                   |            |                       |       |           |        |           |          |
|                 | Trajectory                 |                          |                   |            |                       |       |           |        |           | <u>├</u> |
|                 | in ajoccory                |                          |                   |            | I                     |       |           |        |           |          |
|                 | Stick to Trajecto          | ry 📃 Control Orientation | clear trajectory  | Delete F   | Row Move Up           |       | Move Dowr |        | Duplicate | Edit     |

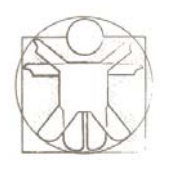

# Directly Connecting Events and Actions – Regions Overlap

|                         | 0<br>O<br>O<br>O<br>O<br>O<br>O<br>O<br>O<br>O<br>O<br>O<br>O<br>O<br>O<br>O<br>O<br>O<br>O<br>O |                                 |                |        |    |
|-------------------------|--------------------------------------------------------------------------------------------------|---------------------------------|----------------|--------|----|
|                         |                                                                                                  |                                 |                |        | 1  |
| Image<br>Properties     |                                                                                                  | Make solid (disable walk thro   | ugh)           |        |    |
| Move & Rotate Region    | Event                                                                                            | Action                          | Param1         | Param2 |    |
| Mouse Events Any region | touches                                                                                          | ×                               |                |        |    |
| Overlap & Touch         |                                                                                                  |                                 | ·              |        |    |
| Embedded Sketch         |                                                                                                  | GO tO SKEtCh<br>Variable undate |                |        | -0 |
|                         |                                                                                                  | Variable append                 |                |        |    |
|                         |                                                                                                  | Variable increment              |                |        |    |
|                         |                                                                                                  | Start timer                     |                |        |    |
|                         |                                                                                                  | Stop timer                      |                |        | _  |
|                         |                                                                                                  | btart macro                     | <u></u>        |        |    |
|                         |                                                                                                  |                                 |                |        |    |
|                         |                                                                                                  |                                 |                |        | ~  |
|                         | Delete                                                                                           | Duplicate Move Up M             | love Down Edit |        |    |

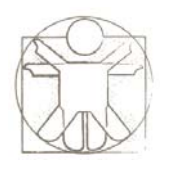

## Directly Connecting Events and Actions – Sketch Events

|            | On Entry  | On Exit On Variable Updates On Keyboard Even | its                                    |                                       |             |
|------------|-----------|----------------------------------------------|----------------------------------------|---------------------------------------|-------------|
| <b>2</b> - |           | ~                                            |                                        | ×                                     | 📄 🖓 🏚 🐗 🥶   |
|            |           | ~                                            |                                        | ✓                                     | 🔄 🔿 🗣 🗣 🖆   |
|            |           | ×                                            |                                        | ×                                     | 🔄 🔿 🗣 🗣 🖆   |
|            |           | ×                                            |                                        | ×                                     | 🔄 🔿 🗣 🖷 🕐 🗊 |
|            |           | ×                                            |                                        | ×                                     | 🔿 🗣 🖷       |
|            | Repeat: 1 | Complete Blocks                              | Reset Test                             | highlight execution                   |             |
|            |           |                                              |                                        | · · · · · · · · · · · · · · · · · · · |             |
| Ó          |           | Double-click on these icor                   | ns will also open the sketch event set | tings                                 |             |
| $\sim$     | ╟║╝       |                                              |                                        |                                       |             |

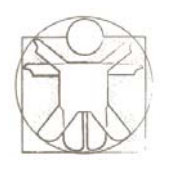

## Directly Connecting Events and Actions – Variable Events

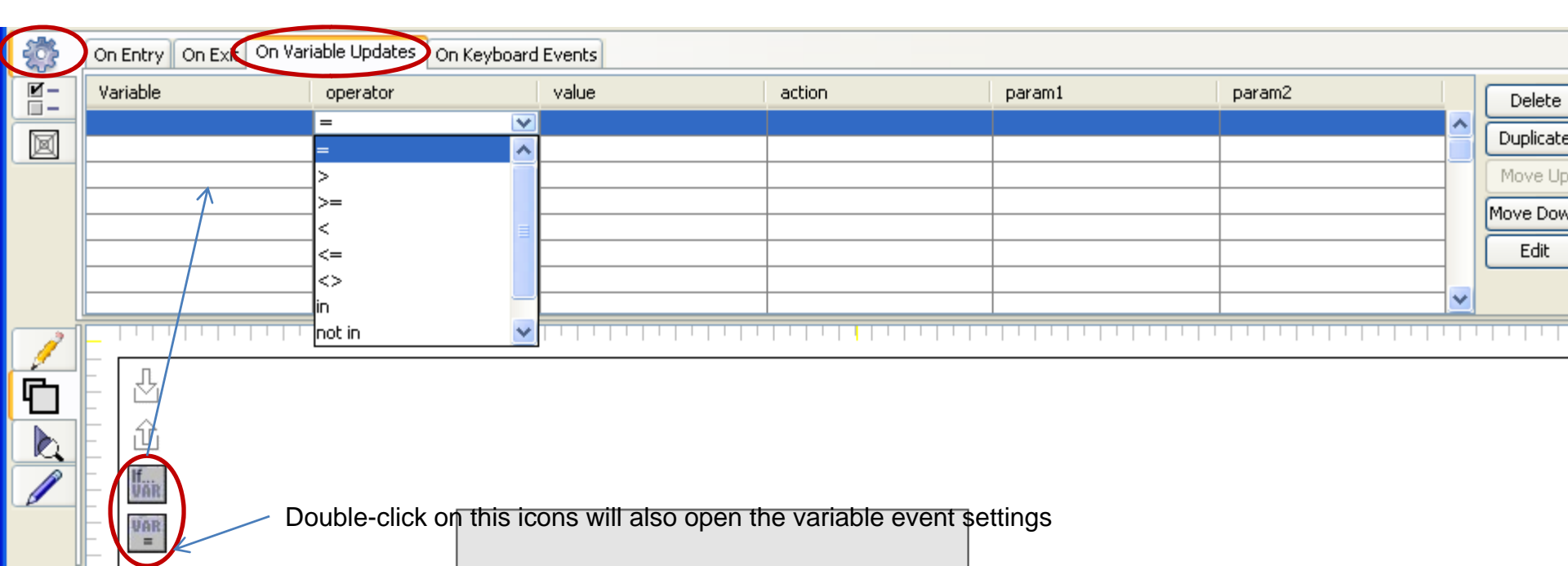

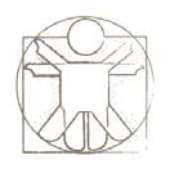

# Directly Connecting Events and Actions – Keyboard Events

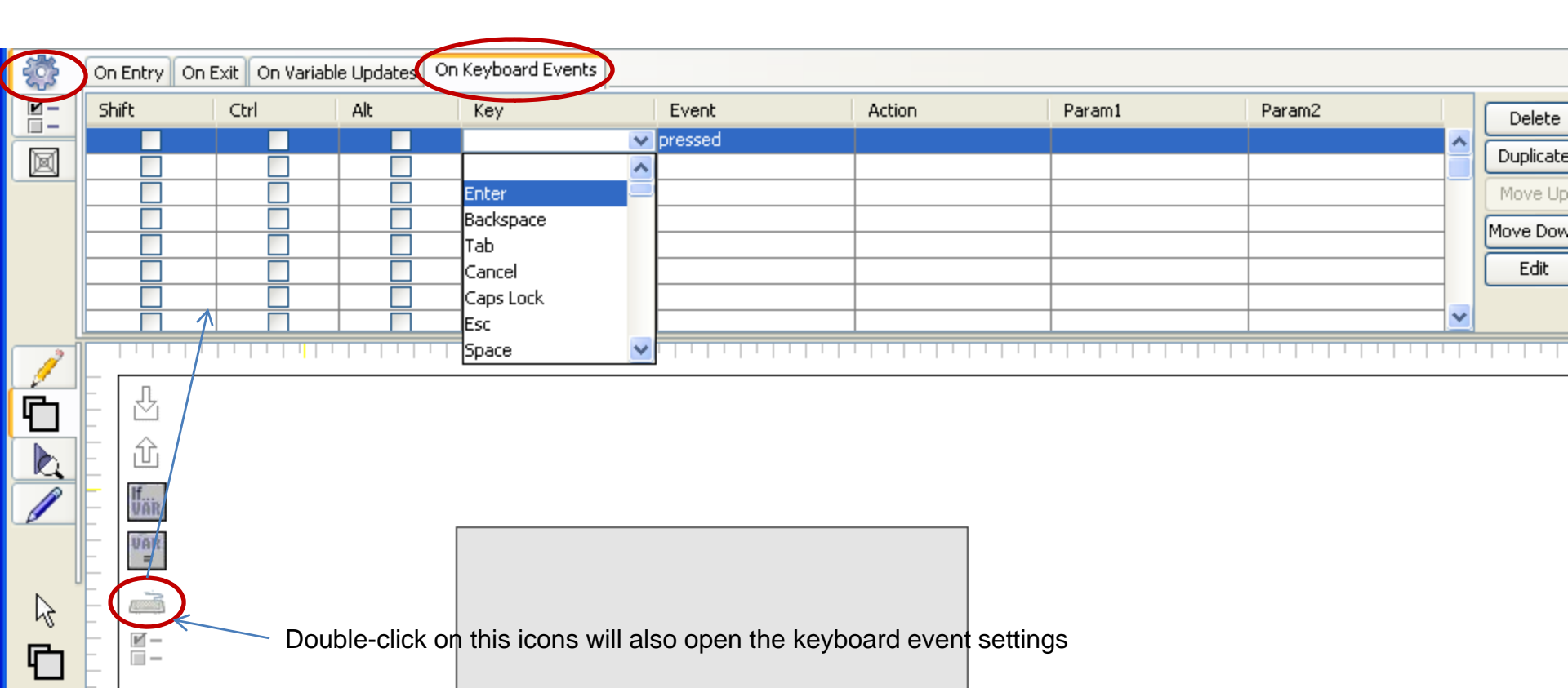